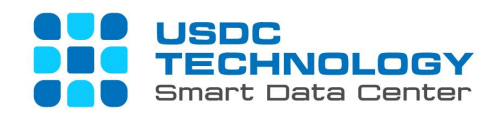

# HƯỚNG DẪN TRUY CẬP VÀ SỬ DỤNG MÁY TÍNH ẢO (VDI) - USDC TECHNOLOGY

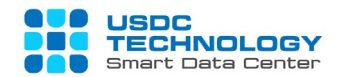

## CONTENT

| 1. | Giới thiệu                    | . 2 |
|----|-------------------------------|-----|
| 2. | Hướng dẫn truy cập và sử dụng | . 2 |
|    | 2.1. Thiết lập ban đầu        | . 2 |
|    | 2.2. Truy cập & Sử dụng       | . 4 |

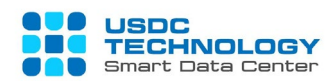

#### 1. Giới thiệu

Tài liệu này được tạo ra nhằm mục đích hướng dẫn người dùng truy cập và sử dụng các dịch vụ VDI trên các thiết bị máy tính chạy HĐH Windows.

#### 2. Hướng dẫn truy cập và sử dụng

\* Tài khoản khách hàng sẽ được cung cấp bởi quản trị viên hệ thống của quý khách.

Trong tài liệu này, chúng tôi sẽ sử dụng máy chủ demo của USDC Technology.

Server: vdidemo.usdc.vn

## 2.1. Thiết lập ban đầu

Bước 1: Truy cập vào Trình duyệt vói đườn link URL: https://vdidemo.usdc.vn

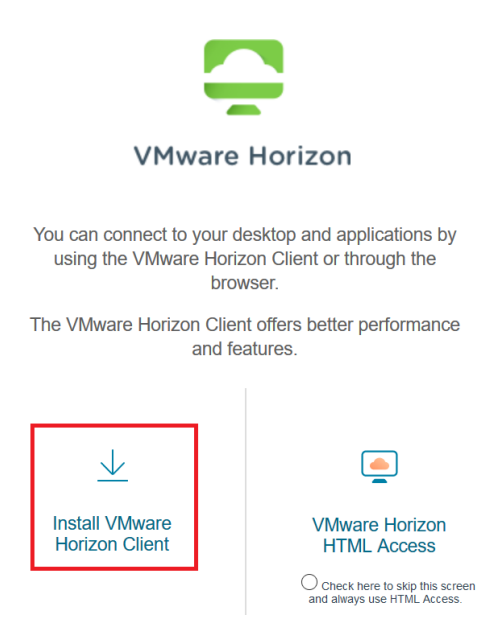

- Chọn "Install VMWare Horizon Client" để tải bản cài đặt cho HĐH: chọn tùy chọn này nếu bạn muốn kết nối VDI của mình từ phần mềm của VMware.
- Chọn "VMWare Horizon HTM Access" để truy cập máy tính ảo thông qua trình duyệt:
   chọn tùy chọn này nếu bạn muốn kết nối trực tiếp với VDI qua trình duyệt.

Bước 2: Hoàn tất cài đặt VMware Horizon Client. Sau đó, mở phần mềm được cài:

Bước 2.1: Chọn Client tùy chỉnh (3 dòng kẻ ngang) >> Chọn Configure SSL

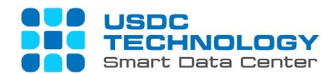

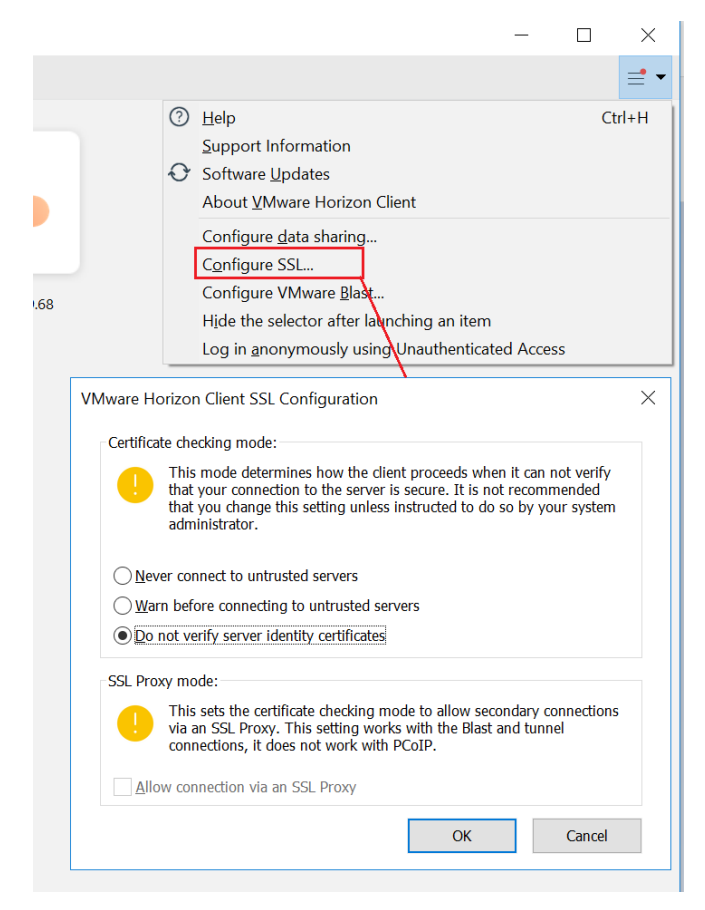

Bước 2.2: Chọn "Do not verify ..." >> Chọn OK for tùy chỉnh lại

Bước 3: Chọn Client tùy chỉnh >> Chọn Configure data sharing (Chọn On/Củaf để chia sẻ dữ

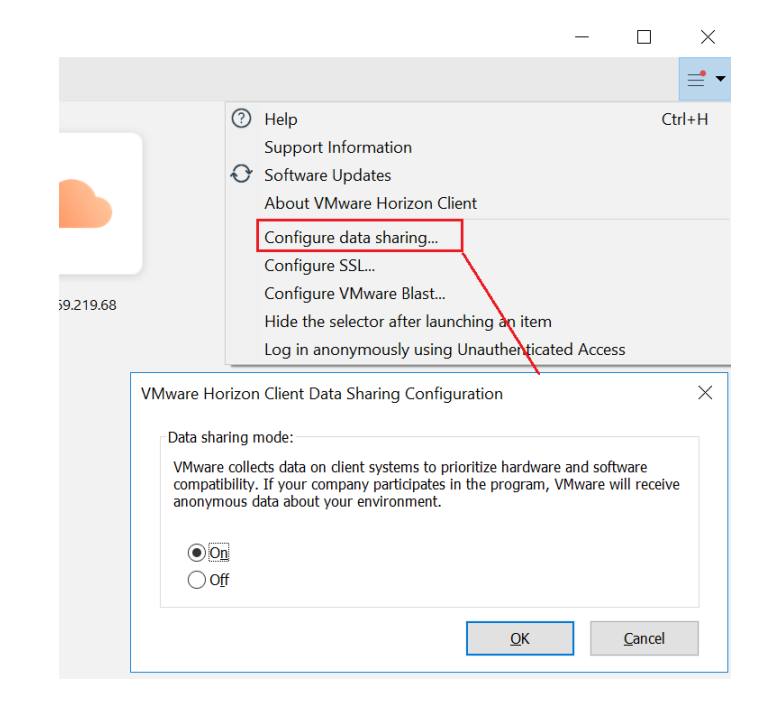

liệu)

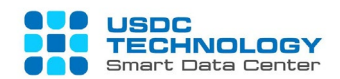

#### Bước 4: Chọn Client tùy chỉnh >> Chọn Configure VMWare Blast

Vui lòng để mặc định tùy chọn nếu thiết bị đầu cuối không sử dụng vào các tác vụ đặc biệt như sử dụng đồ hoa (graphic) hay tác vụ bảo mật (security)

|                                                 | -                                                                                                    |     | $\times$   |  |
|-------------------------------------------------|----------------------------------------------------------------------------------------------------|-----|------------|--|
|                                                 |                                                                                                    |     | <b>≡</b> • |  |
| ()<br>()                                        | <u>H</u> elp<br>Support Information<br>Software <u>U</u> pdates<br>About <u>V</u> Mware Horizon Client                                                                                           | Ctr | rl+H       |  |
|                                                 | Configure <u>d</u> ata sharing<br>C <u>o</u> nfigure SSL<br>Configure VMware <u>B</u> last<br>Hide the selector after launching an item<br>Log in <u>a</u> nonymously using Unauthenticated Acce | ess |            |  |
| VMware Hori                                     | VMware Horizon Client Blast Configuration ×                                                                                                    |     |            |  |
| Allow <u>H</u><br>Allow<br>Allow Hi<br>Allow Bl | Allow H.264 Decoding Allow High Color Accuracy (reduces battery life and performance) Allow High Efficiency Video Decoding (HEVC) Allow Blast connections to use operating system proxy settings |     |            |  |
|                                                 | <u>O</u> K <u>C</u> ancel                                                                                                    |     |            |  |

#### 2.2. Truy cập & Sử dụng

### A. Kết nối Máy tính ảo (VDI)

Bước 1: Chọn "New Server" nằm ở góc trái ở trên:

| n VMware Horizon Client |  |  |  |  |
|-------------------------|--|--|--|--|
| <u>N</u> ew Server      |  |  |  |  |
|                         |  |  |  |  |
|                         |  |  |  |  |

**Bước 2:** Nhập địa chỉ server của công ty KH, chọn "Accept" để chấp nhận chứng chỉ bảo mật (nếu như có thông báo)

Ở tài liệu này, sử dụng "vdidemo.usdc.vn"

| 📿 VMware Horizon Client          |        |                 | × |
|----------------------------------|--------|-----------------|---|
| Enter the name of the Connection | Server |                 |   |
|                                  |        |                 |   |
|                                  | Cancel | <u>C</u> onnect |   |

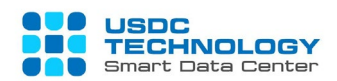

Bước 3: Chọn "Connect" để tiếp tục

Sau khi bạn kết nối, đây là hình ảnh máy tính ảo bạn sẽ thấy được:

**Bước 4:** Nhập thông tin để truy cập VDI, tên người dùng và mật khẩu sẽ đợc cung cấp với quản trị viên của KH.

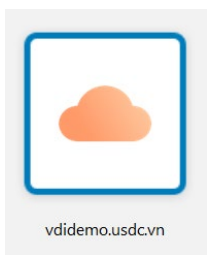

| 📮 Login            | _                         | -     | × |
|--------------------|---------------------------|-------|---|
| Server:            | 🕞 https://vdidemo.usdc.vn |       |   |
| <u>U</u> ser name: |                           |       |   |
| Password:          |                           |       |   |
|                    | Cancel                    | Login |   |

Sau khi đăng nhập thành công, bạn sẽ được truy cập vào Máy tính ảo (VDI).

Máy tính ảo (VDI) sẽ được thể hiện trong Pool list:

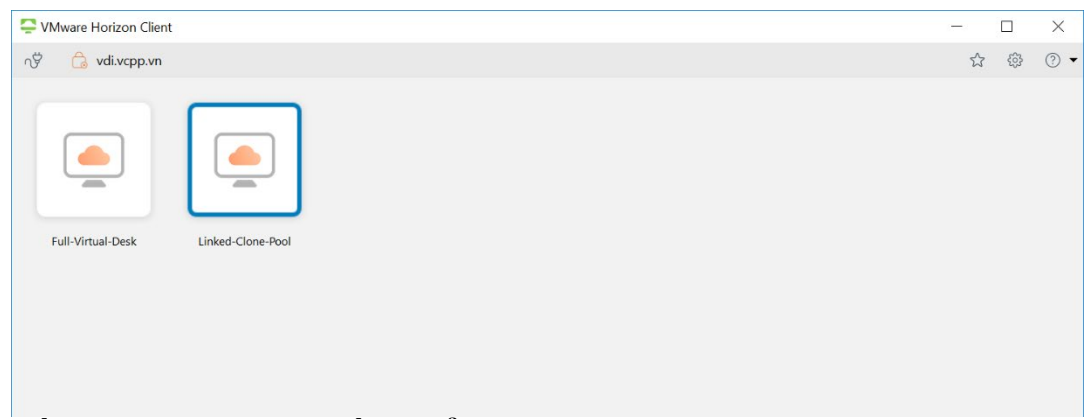

# B. Điều chỉnh màn hình điều khiển của Máy tính ảo (VDI)

**Bước 1:** Trước khi truy cập, Bạn có thể điều chỉnh Pool setting bằng cách chọn vào nút **Settings,** một cửa sổ tùy chỉnh sẽ xuất hiện:

| SVMware Horizon Client | t                                                                                                    | - 🗆 × |
|------------------------|----------------------------------------------------------------------------------------------------|-------|
| vdi.vcpp.vn            |                                                                                                    | ☆ 😳 、 |
| Full-Virtual-Desk      | Image: Sharing       Image: Sharing         Image: Sharing       Image: Sharing         Image: Sharing       Image: Sha | ×     |

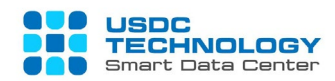

Bạn có thể điều chỉnh Display (màn hình), Protocol (kết nối thông qua), Sharing (các thư mục được chia sẻ), Audio-Video, Geolocation sharing (chia sẻ địa lý), ....

Bước 2: Để truy cập Máy tính ảo (VDI), đúp chuột vào biểu tượng Pool được phân quyền

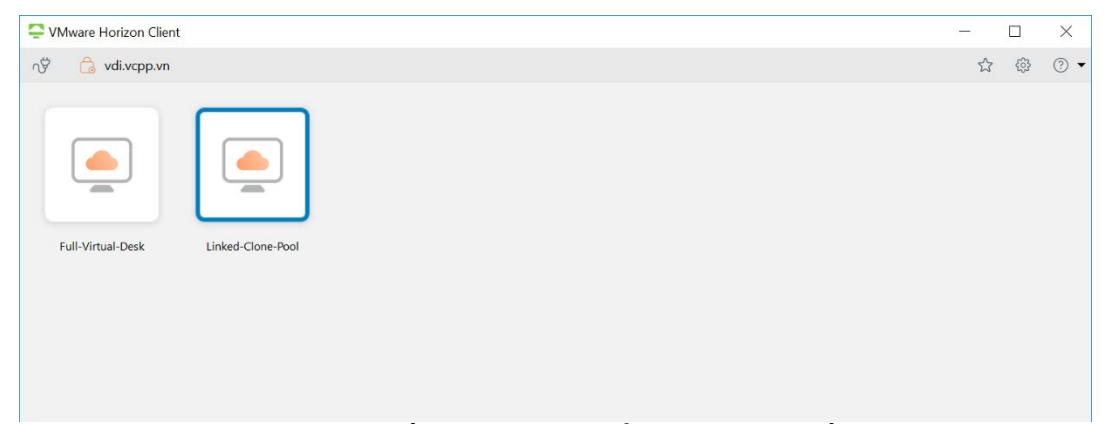

**Bước 3:** Máy tính ảo (VDI) sẽ xuất hiện, di chuyển chuột tới phần trên cùng của màn hình để điều khiển phần màn hình điều khiển (view) qua mục **Options** như sau:

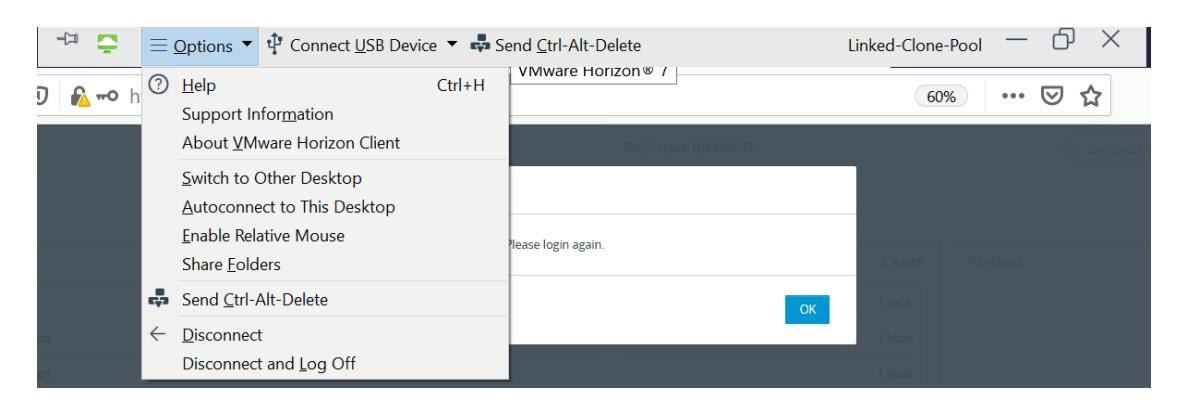

**Bước 3.1:** Nếu doanh nghiệp của bạn bắt buộc áp dụng chính sách cho việc kết nối cho Máy tính ảo (VDI), bạn có thể chọn **"Connect USB Device"** để tùy chỉnh.

**Bước 3.2:** Combo phím "Send Ctrl-Alt-Delete" sẽ giúp bạn đăng xuất, khóa màn hình, thay đổi mật khẩu cũng như hiện Task Manager.

#### C. Lời mời cộng tác

Sau khi làm việc với Máy tính ảo (VDI), nếu bạn muốn chia sẻ desktop để cộng tác với người khác, bạn có thể thấy icon như hình dưới:

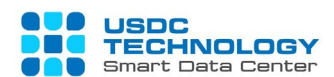

| $\equiv$ Options 🝷 $\psi$ Connect USB Device $\checkmark$ 💀 Set | and <u>C</u> trl-Alt-Delete |                              |
|-----------------------------------------------------------------|-----------------------------|------------------------------|
| Recycle Bin                                                     |                             |                              |
| Firefox                                                         |                             |                              |
| Microsoft<br>Edge                                               |                             |                              |
| 🖷 🔎 🗄 🧧 🚞 🖆                                                     |                             | へ 臣 🖓 2:47 PM<br>6/22/2020 🕤 |

**Bước 1:** Chọn **P** và mời người bạn muốn cộng tác (qua Email) hoặc chia sẻ đường link. Nếu bạn có trục trặc, vui lòng liên hệ với quản trị viên:

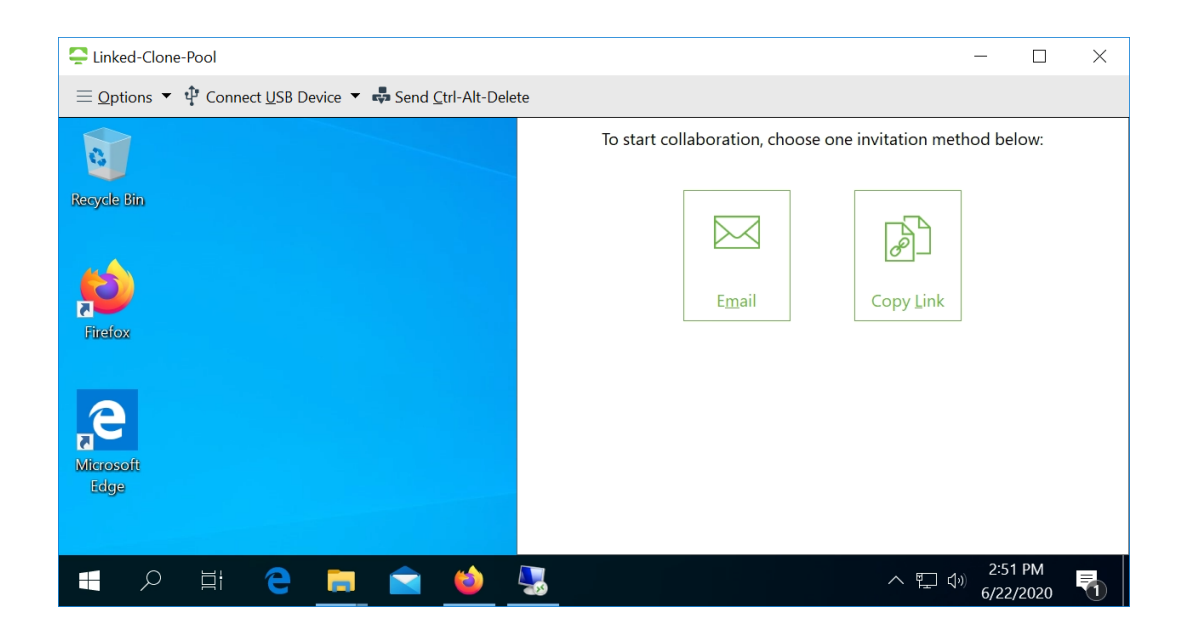

Thông qua hướng dẫn trên, bạn đã biết được cách truy cập và sử dụng dịch Máy tính ảo (VDI) của USDC Technology.

Nếu có câu hỏi nào, vui lòng liên hệ hotline (028) 7308 0708 hoặc trang ticket tại https://portal.usdc.vn hoặc gửi email tới support@usdc.vn

Trân thành cảm ơn quý khách./